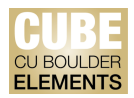

## **Quick Start Guide: Adding Book Chapters in Elements**

Book chapters not showing in the pending publications section from CU Boulder Elements (CUBE)'s automatic data feeds may be added manually in Elements.

CUBE uses Google Books to search for bibliographic information on books and to import metadata. Book chapters require additional information from the author to properly create the citation.

## Adding a Book Chapter Using Title:

Navigate to the Publications page by clicking on the "Publications" tile on the home page, or by clicking on the tribar ( $\equiv$ ) icon on the top-left corner of the window to access My Work > Publications:

| X                    |                |                                                                                                    |                                                                                                 |                                                                                         | search for a page |
|----------------------|----------------|----------------------------------------------------------------------------------------------------|-------------------------------------------------------------------------------------------------|-----------------------------------------------------------------------------------------|-------------------|
| My Profile Reporting |                |                                                                                                    |                                                                                                 |                                                                                         |                   |
| My Work              | About Me       | Settings                                                                                                    | Tools                                                                                           | Guidance                                                                                |                   |
| Publications         | > Edit Profile | <ul> <li>&gt; Automatic Claiming</li> <li>&gt; Name-based Search</li> <li>&gt; Account Settings</li> <li>&gt; Configure Homepage</li> <li>&gt; Manage Delegates</li> </ul> | <ul> <li>&gt; Import Publications</li> <li>&gt; Create Links</li> <li>&gt; Workspace</li> </ul> | <ul> <li>Help Guide</li> <li>Login Announcement</li> <li>Privacy Information</li> </ul> |                   |

You will be automatically re-directed to the "Claimed" publications page. On the top-right corner of the screen, click on the add (+) icon:

| MY WORK<br>My claimed publications                                              |                                                                |                                                          |             |                                                                        |
|---------------------------------------------------------------------------------|----------------------------------------------------------------|----------------------------------------------------------|-------------|------------------------------------------------------------------------|
|                                                                                 | CLAIMED (4) PENDING (0) REJECTED (2)<br>showing 1 - 4 out of 4 |                                                          |             | Choose a type of publication to add                                    |
| view: 10 v per page                                                             | npassion as Subversion in a Market Society                     | sort by: Reporting date (newes<br>focus on: summe<br>© © | st first) 🗸 | Filters                                                                |
| JOURNAL ARTICLE 2<br>LaMothe R<br>Pastoral Psychology<br>Reporting Date: 01 Sep | )<br>8(3):285-301 Jun 2019<br>2023 ⑫ • ☑ □ □                   |                                                          |             | Book<br>Chapter<br>Conference Proceeding<br>Dataset<br>Journal article |
| SUMMARY METRICS (4) LABI                                                        | LS (4) RELATIONSHIPS (1) SOURCES (1) HIST                      | ORY (1)                                                  |             | Relationship type                                                      |

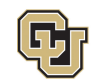

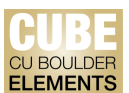

Alternatively, on the Publications tile on the home page, click "+ Add New" and select the publication type from the pop-up window.

|                                               |          | Add a new publication                     |                                                    |                                           | ×                                      |
|-----------------------------------------------|----------|-------------------------------------------|----------------------------------------------------|-------------------------------------------|----------------------------------------|
| Publications                                  | :        |                                           |                                                    |                                           |                                        |
| Claimed <ul> <li>1 journal article</li> </ul> |          | Select publication type                   |                                                    |                                           |                                        |
|                                               |          | Book                                      | Chapter                                            | Conference Proceeding                     | Dataset                                |
|                                               |          | Journal article                           | Scholarly edition                                  | Creative Work -<br>Performance/Production | Creative Work - Artistic<br>Exhibition |
|                                               |          | C Add a new journal article<br>or Fiction | Creative Work - Digital Art,<br>Media & Web Design | Creative Work - Composition               | Creative Work - Other                  |
|                                               |          | Preprint                                  |                                                    |                                           |                                        |
| + ADD NEW                                     | VIEW ALL | CANCEL                                    |                                                    |                                           |                                        |

On the next screen, enter the book chapter title into the search box, and click "Search". If the book chapter title is not listed, search the book title. Review results and click "Add Chapter" on the book result:

| ි   | Add chapter                                                                                                    |
|-----|----------------------------------------------------------------------------------------------------|
| Q   | Let's get started     Tell us more     Link to funding                                                                                                    |
| alû | Enter your chapter title or ISBN<br>Your chapter may already exist in CUBE, so to save time you can search for it here and claim it. Titles returned may contain any of your search words. |
|     | Title or ISBN<br>Simply Said                                                                                                    |
|     | In CUBE - Showing 0 results Explain these results                                                                                                    |
|     | In External Database - Showing 10 results Explain these results                                                                                                    |
|     | Simply Said Communicating Better at Work and Beyond • 31 Oct 2016         Sullivan J                                                                                                    |

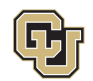

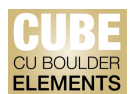

On the next screen, review the following editable fields that may have been filled in automatically. Information on newer books are typically auto-filled. Older books may require additional data entry:

- Relationship (Author, editor, etc.)
- Chapter Title
- Book Title
- Authors
  - Co-authors at CU Boulder: Enter the last name, select the author from the drop down menu.
  - Co-authors outside CU Boulder need to be added: Enter the last name and first name (or initial of first name).
- Publisher
- Publication Date

| it do I need to do?                             |                                                                                                    |   |
|-------------------------------------------------|----------------------------------------------------------------------------------------------------|---|
| nter information on your Chapter here. H        | lover over the question marks for additional information.                                           |   |
| ms with the Red Asterisk are required           | fields.                                                                                             |   |
|                                                 |                                                                                                    |   |
|                                                 |                                                                                                    | 1 |
| Publication privacy                             | Ø<br>PRIVATE INTERNAL PUBLIC                                                                        |   |
|                                                 | This publication may be displayed publicly by CLBoulder                                             |   |
|                                                 | This publication may be displayed publicly by CO-boulder.                                           | J |
|                                                 |                                                                                                    |   |
| What is your relationship with<br>this chapter? | Author of     Editor of                                                                             |   |
|                                                 | Translator of Contributor to                                                                        |   |
|                                                 | Relationship privacy                                                                                |   |
|                                                 | Ø<br>PRIVATE                                                                                        |   |
|                                                 | This publication may be displayed publicly by CU-Boulder. Its                                       |   |
|                                                 | relationship to you will be visible to other users of CUBE but<br>should not be displayed publicly. |   |
|                                                 | Eccential Information                                                                               | ) |
|                                                 |                                                                                                    | ) |
| 🛊 Chapter Title                                 |                                                                                                    |   |
|                                                 |                                                                                                    |   |
| <b>≭</b> Book title                             | Simply Said Communicating Better at Work and Beyond                                                 |   |
|                                                 |                                                                                                    |   |
| Authors                                         | No Authors - please add                                                                             |   |
|                                                 | Add a person                                                                                        |   |
| * Publisher                                     | John Wiley & Sons                                                                                   |   |
|                                                 | John Wiey & Johns                                                                                   |   |

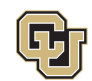

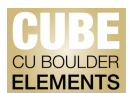

All other fields without the red asterisk (\*) are voluntary, but users should consider adding information in the fields that may be useful for the user's subject and discipline. For example, pagination, edition, volume, ISBN, or DOI.

Users may also expand on the "Additional Information" section, and include other relevant detail:

|     |                            | Additional Information 10 additional fields                                                                                                    |
|-----|----------------------------|----------------------------------------------------------------------------------------------------|
|     | Abstract                   | With this book, Jay Sullivan has created a comprehensive resource for systematically enhancing your communication skills.", —Stephen P. Hills, |
|     | Keywords                   | Unclassified: Business & Economics 🍵                                                                                                    |
|     |                            | Label scheme without a vocabulary: to add a keyword, type the value and click<br>Add or press enter.<br>Unclassified                           |
|     |                            | Q Add                                                                                                    |
|     | Chapter number             |                                                                                                    |
|     | Number of chapters in book |                                                                                                    |
|     | Author URL                 |                                                                                                    |
|     | Publisher URL              |                                                                                                    |
|     | Medium                     |                                                                                                    |
|     | Addresses                  | No Addresses - please add                                                                                                    |
| â   |                            | Name                                                                                                    |
| ~~~ |                            | Organisation                                                                                                    |

Click "Save" at the bottom of the page to apply your edits/changes.

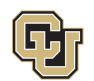

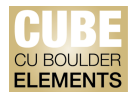

## For Book Chapters that are "In Press":

It is advised that book chapters that are "in press" not be added in CUBE. Instead, book chapters "in press" should be added directly on FRPA Online under the "Works in Progress" category.

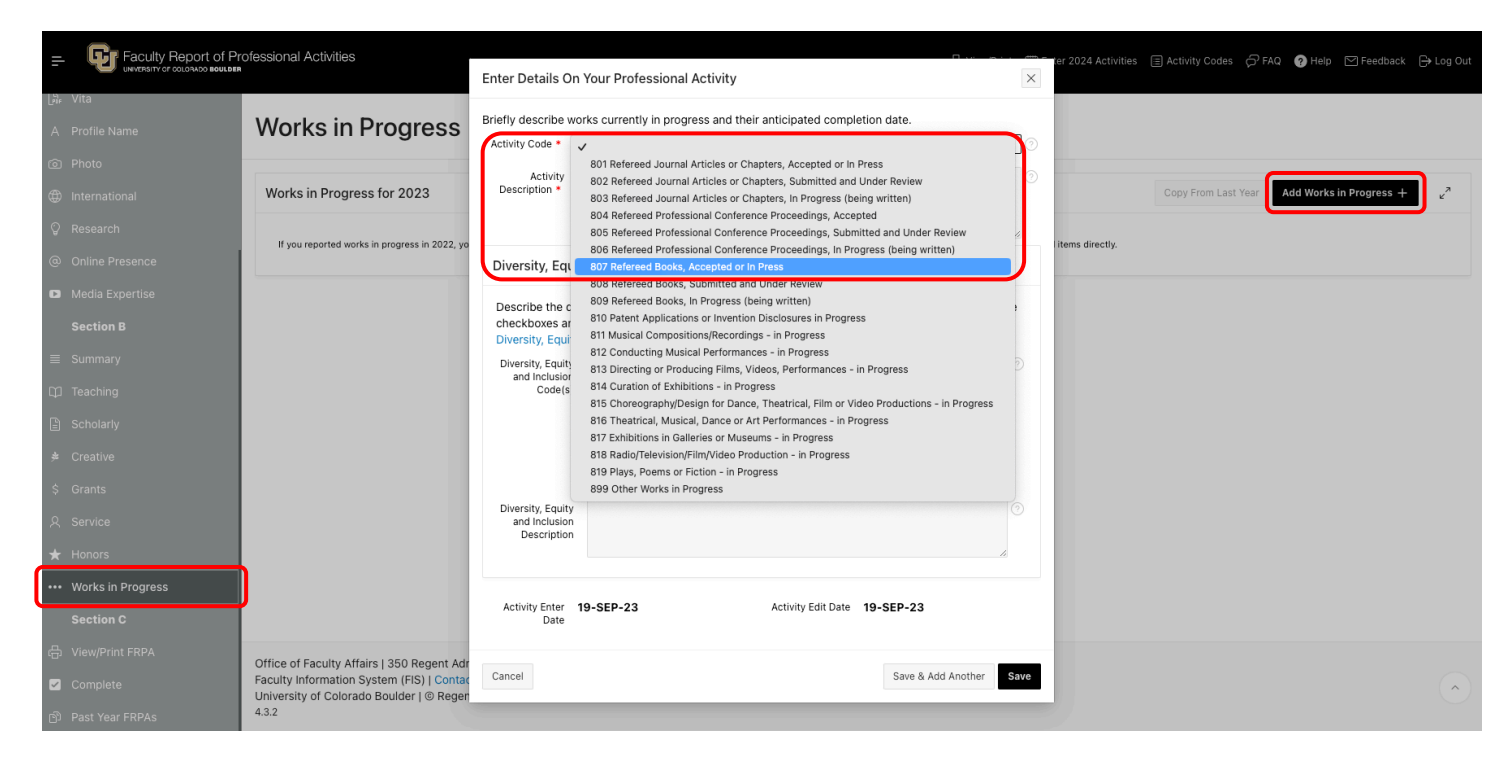

Once the book is published, you can revisit CUBE to claim and add the book chapter to your publication list.

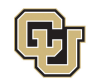